## Obtaining a fillable Investment Justification Form

All NSGP forms are available at Grants.gov

If you are registered, Login. If not, register. You'll likely want to visit this site in the future

|                                                                                                    |                                                                                                  |               |              |            |                   |         |           |           | HELP |    |
|----------------------------------------------------------------------------------------------------|--------------------------------------------------------------------------------------------------|---------------|--------------|------------|-------------------|---------|-----------|-----------|------|----|
|                                                                                                    | GRANTS.                                                                                          | GOV™          |              |            |                   |         |           |           |      | Cm |
| FIND. AP                                                                                                    | PLY, SUCCEED."                                                                                   |               |              |            |                   |         |           |           |      |    |
| HOME                                                                                                    | LEARN GRANTS -                                                                                   | SEARCH GRANTS | APPLICANTS - | GRANTORS - | SYSTEM-TO-SYSTEM~ | FORMS - | CONNECT - | SUPPORT - |      |    |
| GRANTS.                                                                                                    | GOV 👌 Login                                                                                      |               |              |            |                   |         |           |           |      |    |
| LOG                                                                                                    | IN                                                                                               |               |              |            |                   |         |           |           |      | 2  |
| Applicants: Use the Login.gov option below.                                                                                                    |                                                                                                  |               |              |            |                   |         |           |           |      |    |
| If you do not have a Grants gov username and password, please register for an applicant account. You will be prompted to link your Grants gov account to a Login gov account. |                                                                                                  |               |              |            |                   |         |           |           |      |    |
| Grantors                                                                                                    | Grantors: Login with the method required by your agency.                                         |               |              |            |                   |         |           |           |      |    |
| For more                                                                                                    | For more information about login options, refer to Grants gov Online Help: Login and My Account. |               |              |            |                   |         |           |           |      |    |
|                                                                                                    | -                                                                                                |               |              |            |                   |         |           |           |      |    |
| Preven<br>Prot.<br>Mit.<br>R.<br>B.<br>SECURITY o                                                                                                    | ntion<br>ection<br>igation<br>Recovery                                                           |               |              |            |                   |         |           |           |      |    |

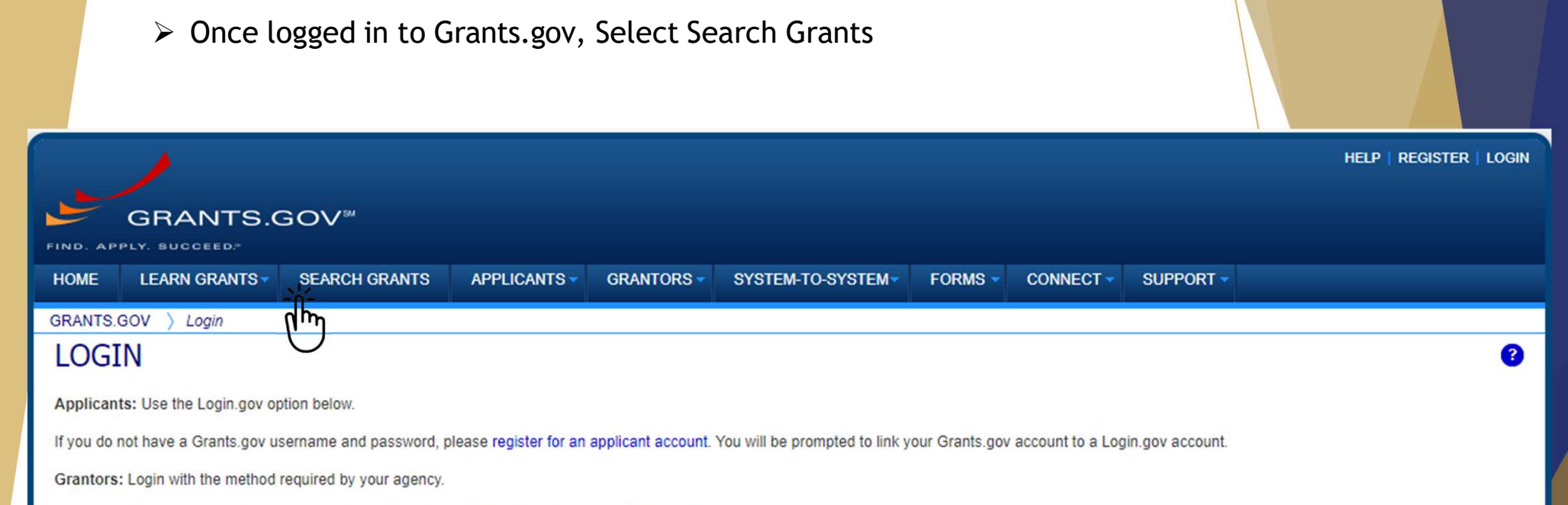

For more information about login options, refer to Grants.gov Online Help: Login and My Account.

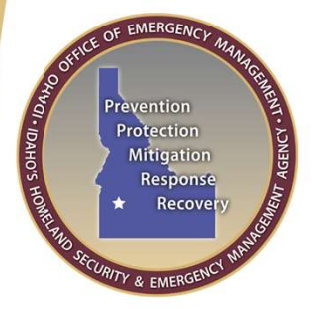

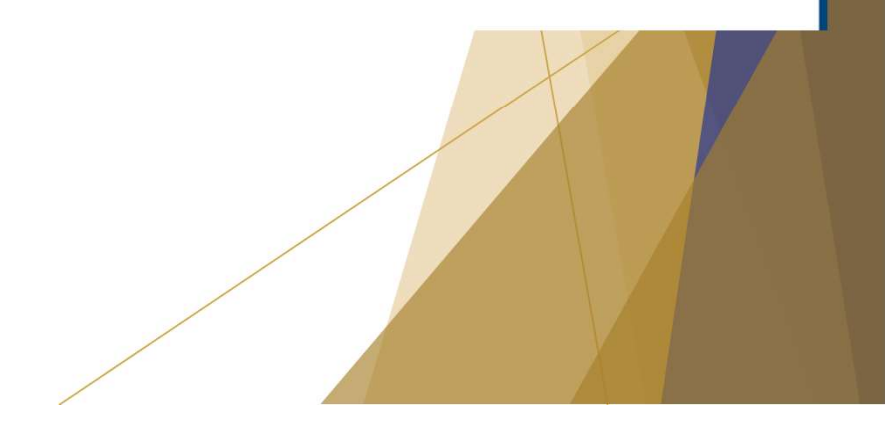

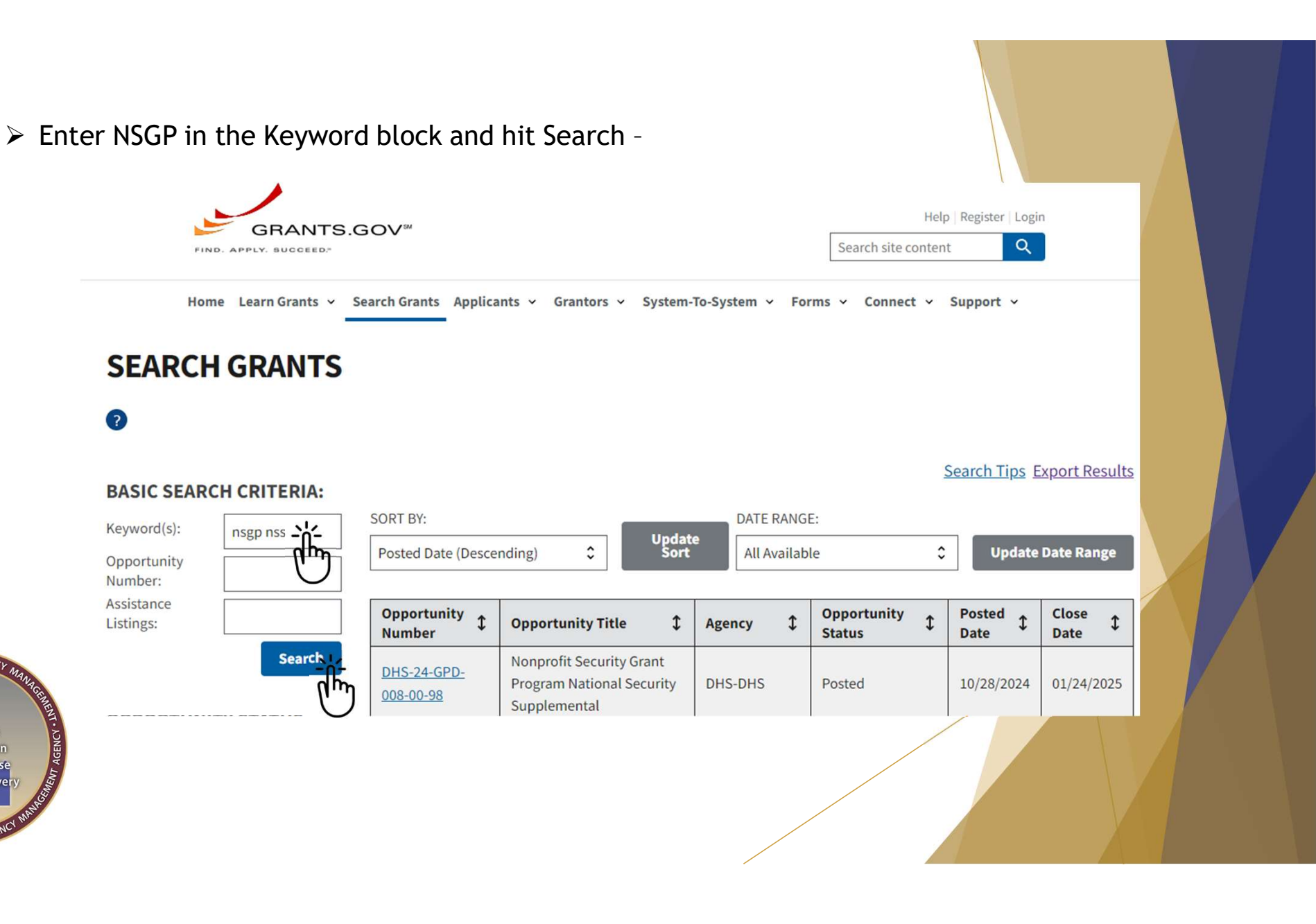

OF EMERGENCY

Prevention

CURITY & EMERGE

Protection Mitigation Response Recover

"CII - IDAHO'S

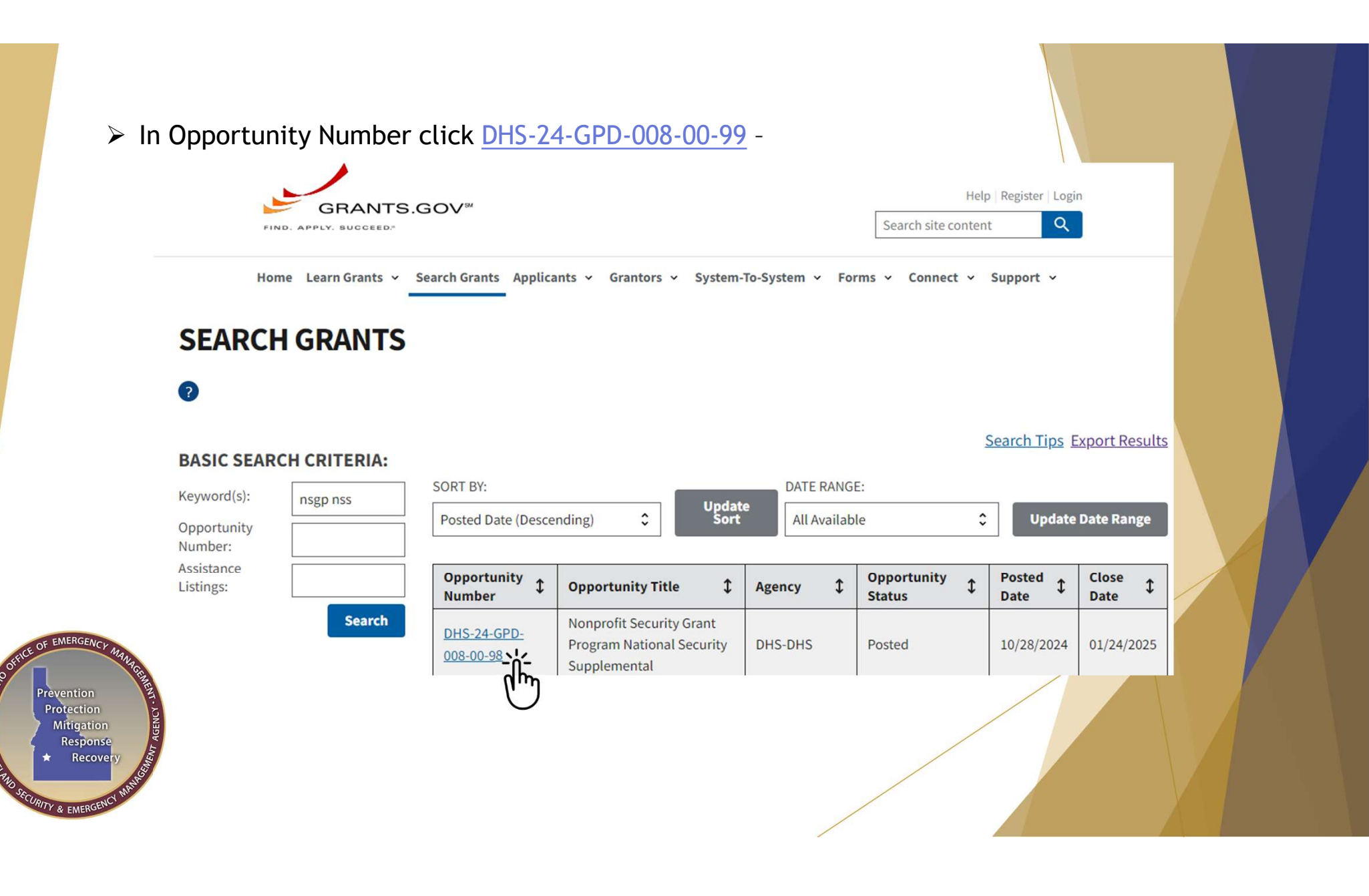

POI - IDAHO'S

## Click on Related Documents

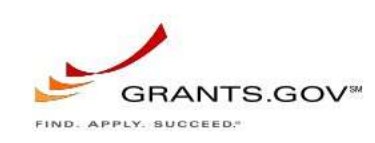

Home Learn Grants v Search Grants Applicants v Grantors v System-To-System v Forms v Connect

# **VIEW GRANT OPPORTUNITY**

DHS-24-GPD-008-00-99

Fiscal Year 2024 Nonprofit Security Grant Program

Department of Homeland Security

Department of Homeland Security - FEMA

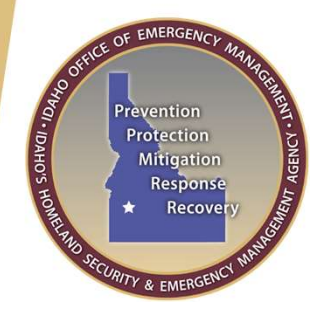

| SYNOPSIS | VERSION HISTORY | RELATED DOCUMENTS | PACKAGE |
|----------|-----------------|-------------------|---------|
|          |                 |                   |         |
|          |                 | $\bigcirc$        |         |

In Related Documents - click on <u>DHS-24-GPD-008-00-99-Full Announcement -</u> <u>Other Supporting Documents.zip</u> to download the zip file -

SYNOPSIS

VERSION HISTORY

RELATED DOCUMENTS PACKAGE

Click on the following file link(s) to download the related document(s):

| File Description                                          | File Name                                          | Last Updated<br>Date/Time | File<br>Size |  |
|-----------------------------------------------------------|----------------------------------------------------|---------------------------|--------------|--|
| <ul> <li>Folder: Full Announcement - Notice of</li> </ul> | DHS-24-GPD-008-00-98-Full Announcement - Notice of | Oct 28, 2024 09:03:58     | C42.2 KB     |  |
| Funding Opportunity                                       | Funding Opportunity.zip                            | AM EDT                    | 643.3 NB     |  |
| <ul> <li>Folder: Full Announcement - Other</li> </ul>     | DHS-24-GPD-008-00-98-Full Announcement - Other     | Oct 28, 2024 09:07:15     | 2.0 MD       |  |
| Supporting Documents                                      | Supporting Documents.zip                           | AM EDT                    | 3.8 MB       |  |
|                                                           |                                                    |                           | 1            |  |

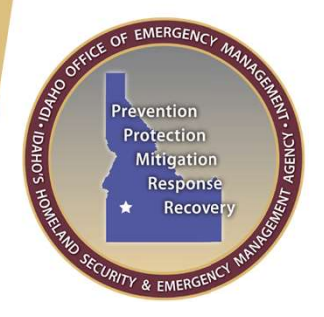

In your download folder right click the file and select Extract All to unzip the files. Select a local folder where you would like to save the files

### ✓ Today

DHS-24-GPD-008-00-98 - Full Announcement Other Supporting Documents (2).zip

Browse...

#### Select a Destination and Extract Files

Files will be extracted to this folder:

DHS-24-GPD-008-00-98 - Full Announcement - Other Supporting Documents (1)

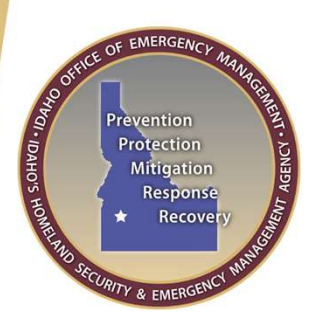

Show extracted files when complete

You want the NSGP-NSS Investment Justification.pdf file. Save it to a local drive and use the "FY2024\_NSGP-NSS\_S\_ID\_(Your Nonprofit facility name)\_IJ" naming convention for your IJ file.

| Name ^                                                            | Date modified       | Туре              | Size     |
|-------------------------------------------------------------------|---------------------|-------------------|----------|
| NSGP_NSS_Prioritization of Investment Justifications.xlsx         | 10/30/2024 10:38 AM | Microsoft Excel W | 688 KB   |
| NSGP-NSS_Consortium Workbook.xlsx                                 | 10/30/2024 10:38 AM | Microsoft Excel W | 37 KB    |
| NSGP-NSS_Export Assistance and Data Collection Cleaning Tool.xlsx | 10/30/2024 10:38 AM | Microsoft Excel W | 1,636 KB |
| NSGP-NSS_Investment Justification.pdf                             | 10/30/2024 10:38 AM | Adobe Acrobat D   | 1,717 KB |
| NSGP-NSS_Process Overview for SAAs.pdf                            | 10/30/2024 10:38 AM | Adobe Acrobat D   | 978 KB   |
| NSGP-NSS_Scoring Tool_ONLY.xlsx                                   | 10/30/2024 10:38 AM | Microsoft Excel W | 1,135 KB |

> This will be a fillable pdf file. This is a critical part of your NSGP NSS application

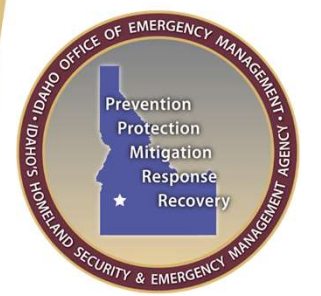